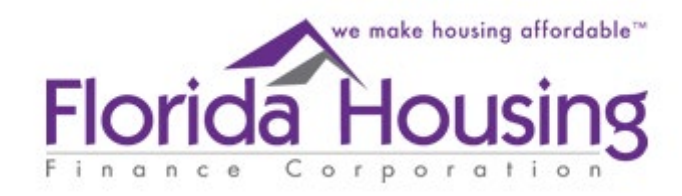

# Multifamily Middle Market Certification

How to apply for the Multifamily Middle Market Certification (MMM Certification)

# Timeline for Submitting a Request

- The MMM portal will open and begin accepting requests on October 2, 2023. Owners must have their request submitted to Florida Housing no later than December 31, 11:59 p.m.
- 2. Owners must have appropriate rents and tenants in place in units under consideration no later than January 1, 2024.
- 3. Owners must confirm or update (as needed) the unit and rent list between January 1 and no later than January 15, 11:59 p.m.
- 4. Florida Housing will provide certification notices to owners and the local property appraisers no later than **February 15, 2024.**
- If an owner receives a certification notice, they must then submit a notice, an application, and any other required documentation to their local property appraiser no later than March 1 to be considered for the exemption.

### Navigating to the Portal

- To access the portal, visit Live Local Act (floridahousing.org)
- Then click on the Multifamily Middle Market Certification
- From here you can access the portal
- The portal will become Available on October 2<sup>nd</sup>.

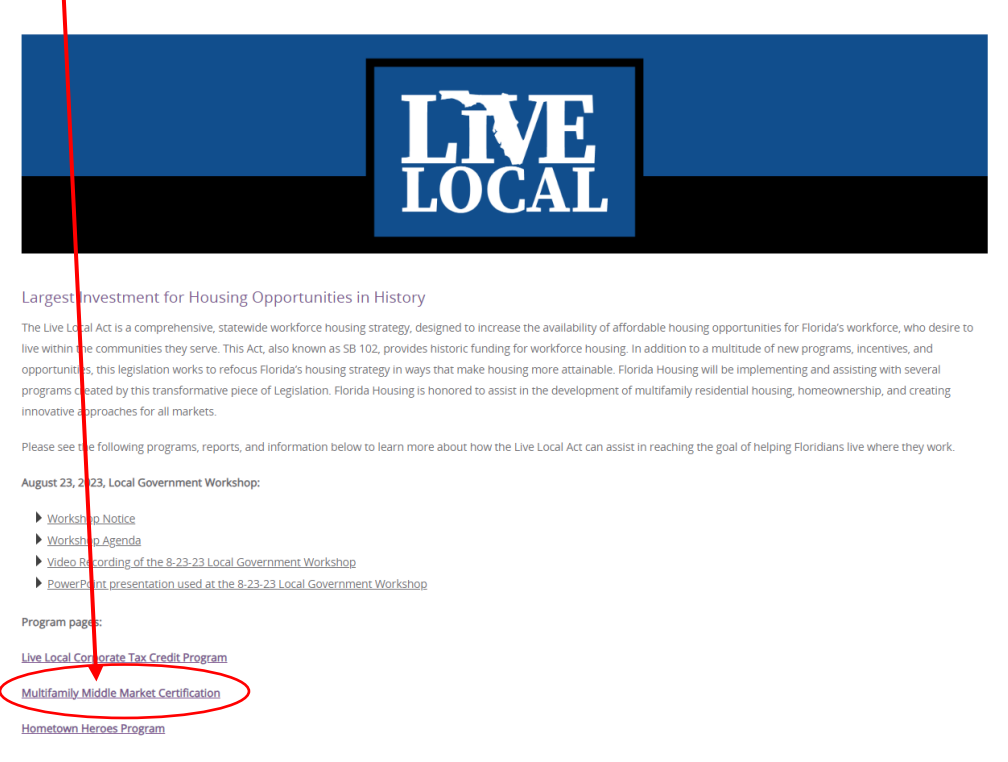

### Navigating to the Portal

 Once on the Multifamily Middle Market landing page navigate to the portal located under "Links"

Links:

Multifamily Middle Market Certification Frequently Asked Questions

Multifamily Tax Subsidy Projects Income and Rent Limits

Property Appraiser Search: Florida Dept. of Revenue - Property Tax - Local Officials (floridarevenue.com)

**Certification Portal** 

Multifamily Middle Market Certification Request - SAMPLE

How-to Guide for the Multifamily Middle Market Certification

Sign Up For the Multifamily Middle Market Certification's ListServ

For questions or comments regarding the Multifamily Middle Market Certification email

Middle.Market.Cert@Floridahousing.org

### Account Creation & User Registration

Multifamily Middle Market Certification Portal (MMM Portal)

User Registration Please complete the following Form to register a new account:

| Full Name:         | Enter Full Name                       |         |
|--------------------|---------------------------------------|---------|
| Email Address:     | Enter Email Address                   |         |
| Phone Number:      | Enter Phone Number and Ext            |         |
| Create a Password: | Enter Password                        | 0       |
| Confirm Password:  | Enter Password Confirm                |         |
| Subr               | mit Registration Information          |         |
| Click here if you  | have already registered and have an a | iccount |

- Enter your name (Not company Name)
- Enter your email address- This is where notifications will be sent
- Enter the phone number where the account holder can be reached
- Enter your password
- Click Submit
- Check email for confirmation
- Confirm by clicking link in email
- Account will be created and the link will take you to the sign in

# To login

• Once an account is created you can login by:

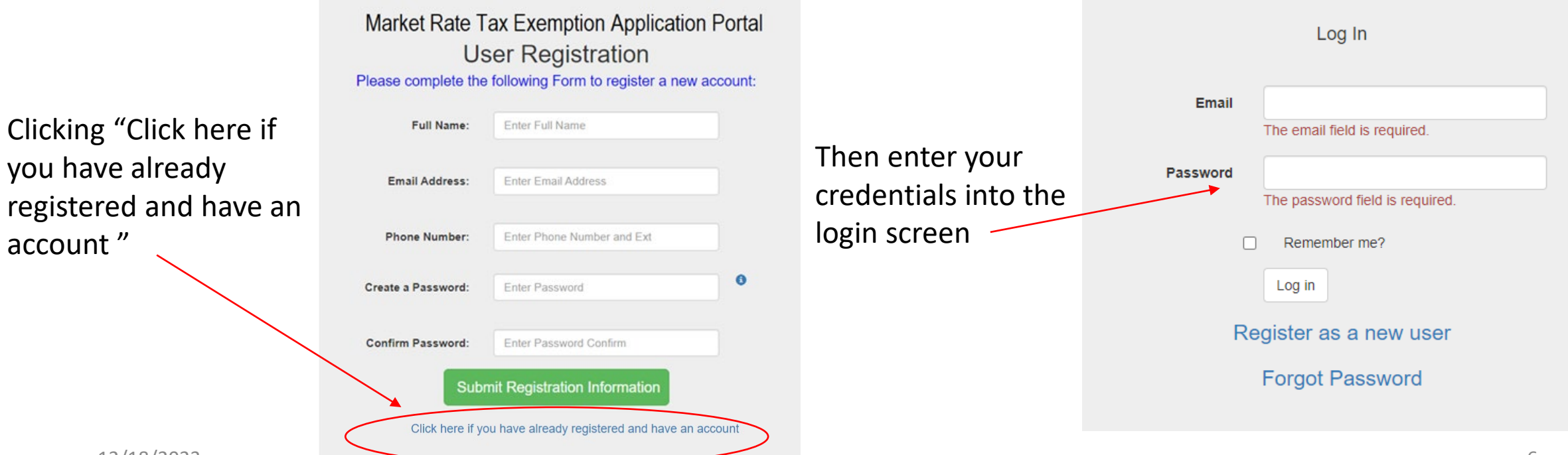

account "

### Main Screen

• Once you are logged in you will see the main extranet homepage

#### **My Account**

Welcome youremail@email.com to the Florida Housing Extranet. You currently have access to the following programs:

Multifamily Middle Market Certification Portal

#### **Update User Password**

Update User Password

Click here to access the Portal

# Beginning a Certification Request

- Click the MMM Portal link pictured on the previous page
- This will take you to the main portal screen

| Request List Owner-Company I | Multifamily   | Middle Market Cert | tification Portal (N | /IMM Portal)        | <ul> <li>Additional Resources</li> <li>How To Manual</li> <li>Email Florida Housing</li> </ul> |
|------------------------------|---------------|--------------------|----------------------|---------------------|------------------------------------------------------------------------------------------------|
| Tax Year 2024 🗸              |               |                    |                      |                     | Create a New Request                                                                           |
| Request ID                   | Owner Company | Development Name   | Request Status       | Last Updated Date   |                                                                                                |
| 10031                        | Test Company  | Test Dev. 1        | Draft                | 2023-09-13 02:58 PM | C Edit/Submit                                                                                  |
|                              |               |                    |                      |                     |                                                                                                |
|                              |               |                    |                      |                     |                                                                                                |
|                              |               |                    |                      |                     |                                                                                                |
|                              |               |                    |                      |                     |                                                                                                |
|                              |               |                    |                      |                     |                                                                                                |
| 12/18/2023                   |               |                    |                      |                     |                                                                                                |

# Submitting a Request – Step 1

• Before you can submit a request you must first add the company that owns the development.

Click here to navigate to your company page

| Request List Owner-Company Inf | Multifamily   | Middle Market Cert | ification Portal (N | MMM Portal)         | <ul> <li>Additional Resources</li> <li>How To Manual</li> <li>Email Florida Housing</li> </ul> |
|--------------------------------|---------------|--------------------|---------------------|---------------------|------------------------------------------------------------------------------------------------|
| Tax Year 2024 🗸                |               |                    |                     |                     | Create a New Request                                                                           |
| Request ID                     | Owner Company | Development Name   | Request Status      | Last Updated Date   |                                                                                                |
| 10031                          | Test Company  | Test Dev. 1        | Draft               | 2023-09-13 02:58 PM | CEdit/Submit                                                                                   |
|                                |               |                    |                     |                     |                                                                                                |
|                                |               |                    |                     |                     |                                                                                                |
|                                |               |                    |                     |                     |                                                                                                |

# Submitting a Request- Step 1

- This is your company page, from here you can:
  - Add new companies to submit a certification request
  - View/Edit previously submitted companies
- You must add a company in order to submit a request

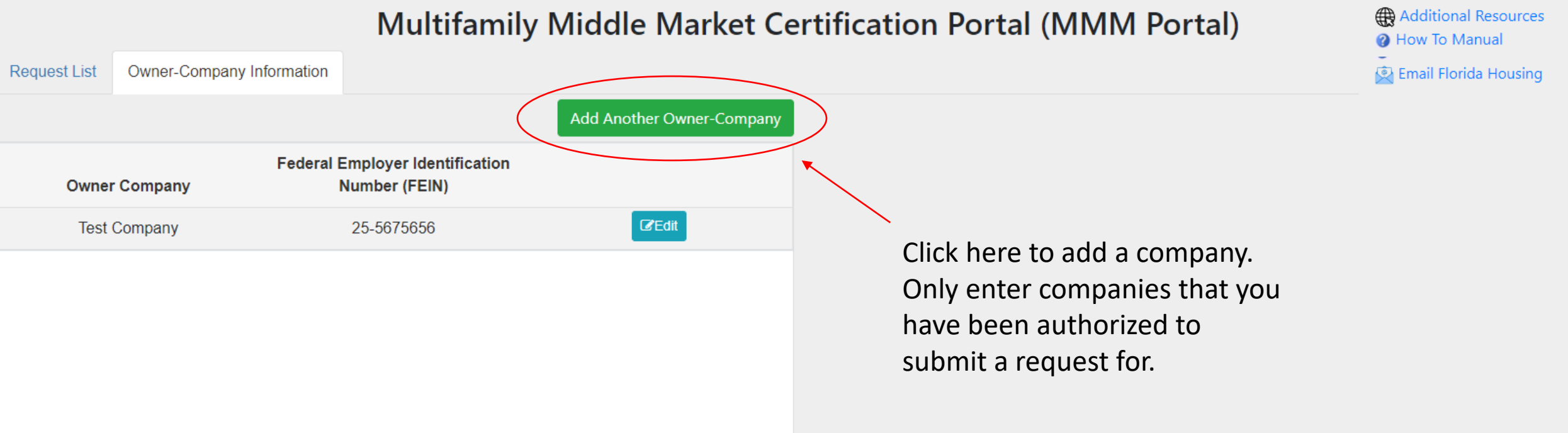

# Adding a Company

#### Add New Owner-Company

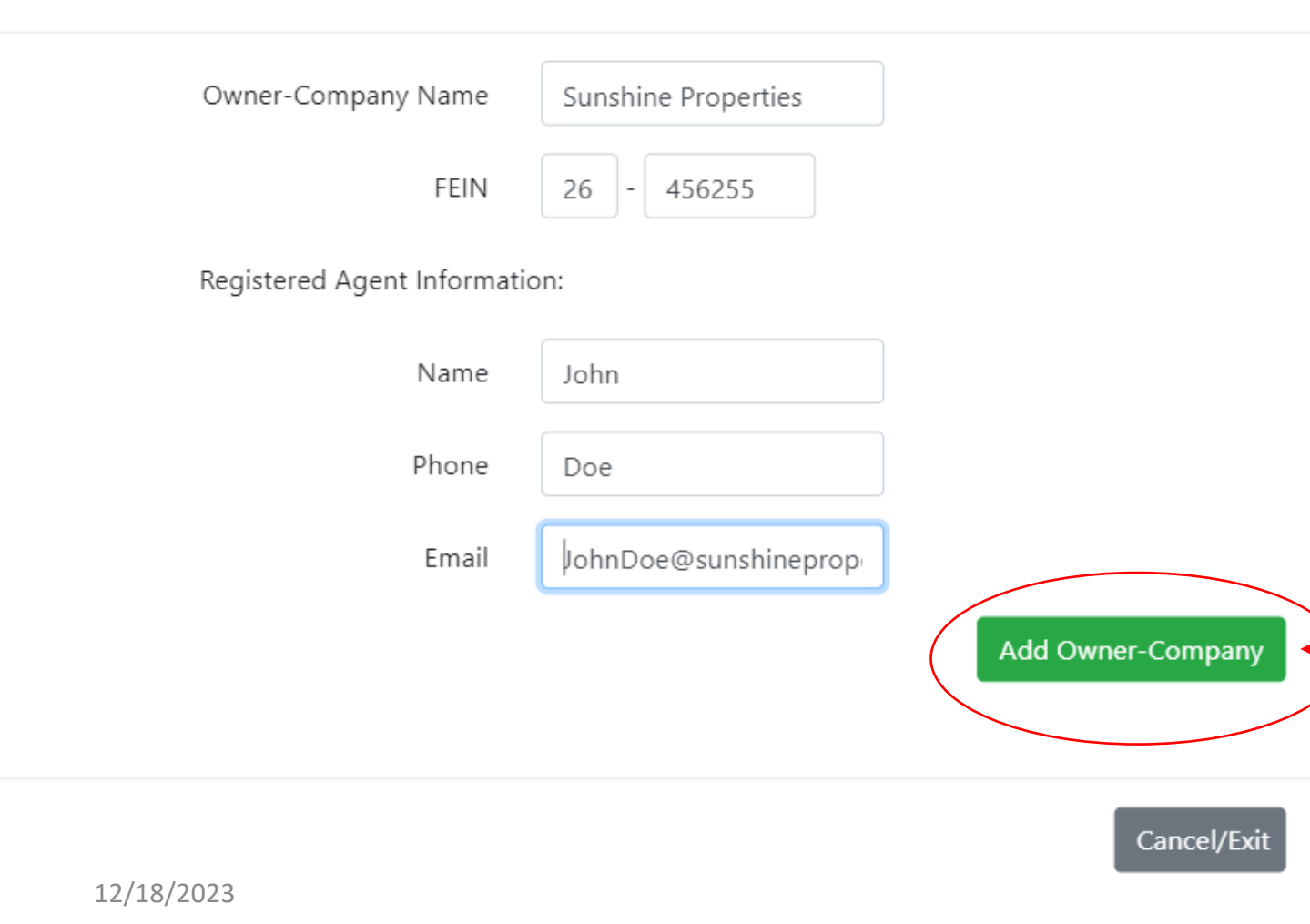

 After you've clicked "Add Another Owner-Company" as instructed in the previous slide a pop-up window will appear

• Here you will need to enter the required information

X

- If you need to look up your FEIN or registered agent information you can do so here- <u>Search for Corporations</u>, <u>Limited Liability Companies</u>, <u>Limited</u> <u>Partnerships</u>, and <u>Trademarks by Name</u> (sunbiz.org)
- Once completed, click Add Owner-Company, this will exit the pop-up window and add the company to your list
- If there are multiple owners associated with the property, please enter one here and account for the rest within the template (see slide 18). 11

# Company View

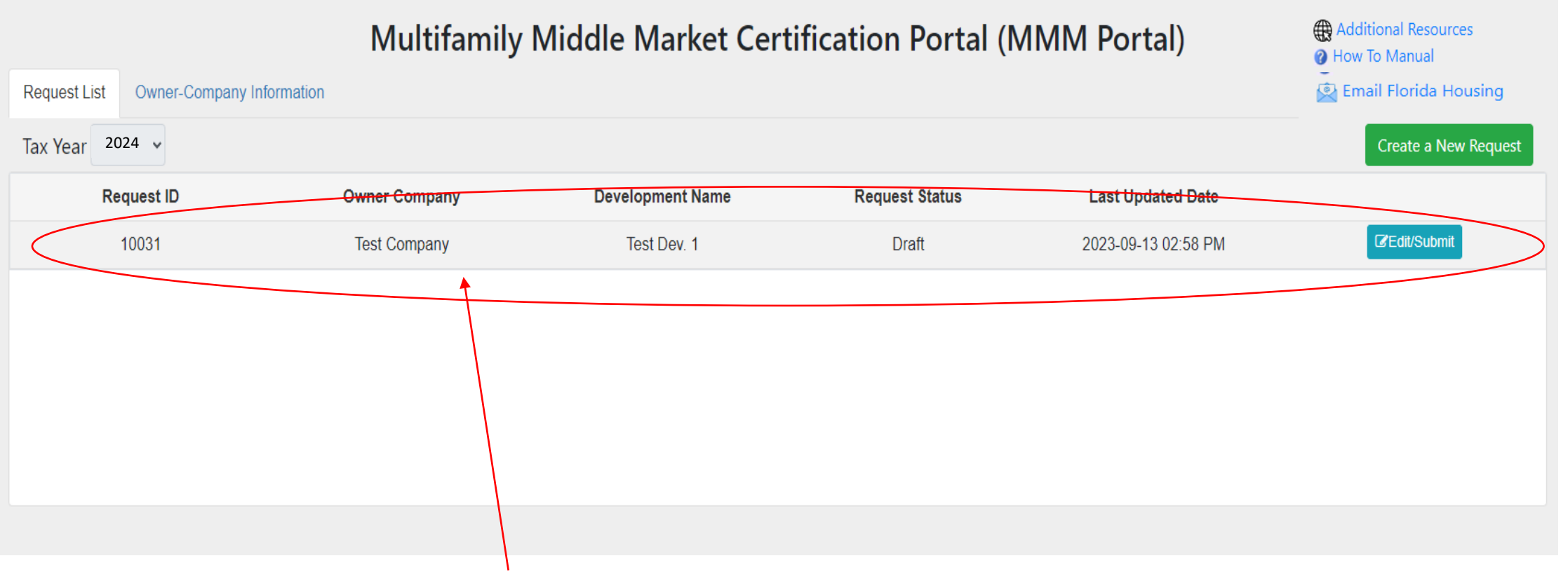

- Now that a company has been added, it can be seen in the list.
- They can be edited and deleted.
- Only add companies you are authorized to request a certificate for. 12/18/2023

### Creating a Request

- Once a company has been added, go back to the applications list tab.
- Click Create a New Request to get started.
- This will open a pop-up window.

|                   |                           | Multifamily Mic | ddle Market Certific | ation Portal (MMI | VI Portal)        | <ul> <li>Additional Resources</li> <li>How To Manual</li> </ul> |
|-------------------|---------------------------|-----------------|----------------------|-------------------|-------------------|-----------------------------------------------------------------|
| Request List      | Owner-Company Information |                 |                      |                   |                   | Envil Elorida Housing                                           |
| Tax Year 202      | 24                        |                 |                      |                   |                   | Create a New Request                                            |
| Req               | quest ID                  | Owner Company   | Development Name     | Request Status    | Last Updated Date |                                                                 |
| No records to dis | splay.                    |                 |                      |                   |                   |                                                                 |
|                   |                           |                 |                      |                   |                   |                                                                 |
|                   |                           |                 |                      |                   |                   |                                                                 |
|                   |                           |                 |                      |                   |                   |                                                                 |
|                   |                           |                 |                      |                   |                   |                                                                 |

# Submitting a Request

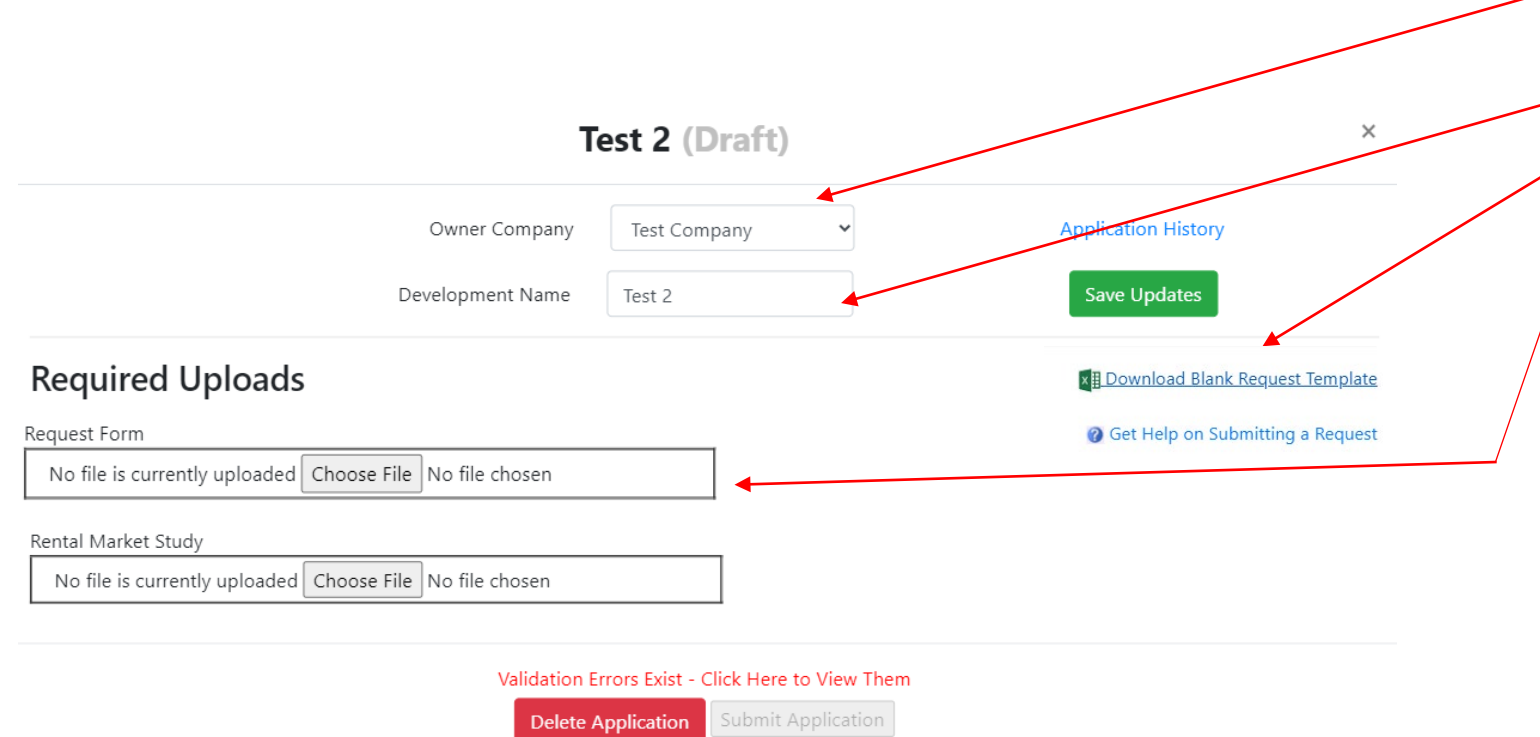

- Step 1: Check that the Owner Company is correct.
- Step 2: Enter Development Name
- Step 3: Download the Template
- Step 4: Complete the Template
- Step 5: Upload the Template

# Submitting a Request (Contd.)

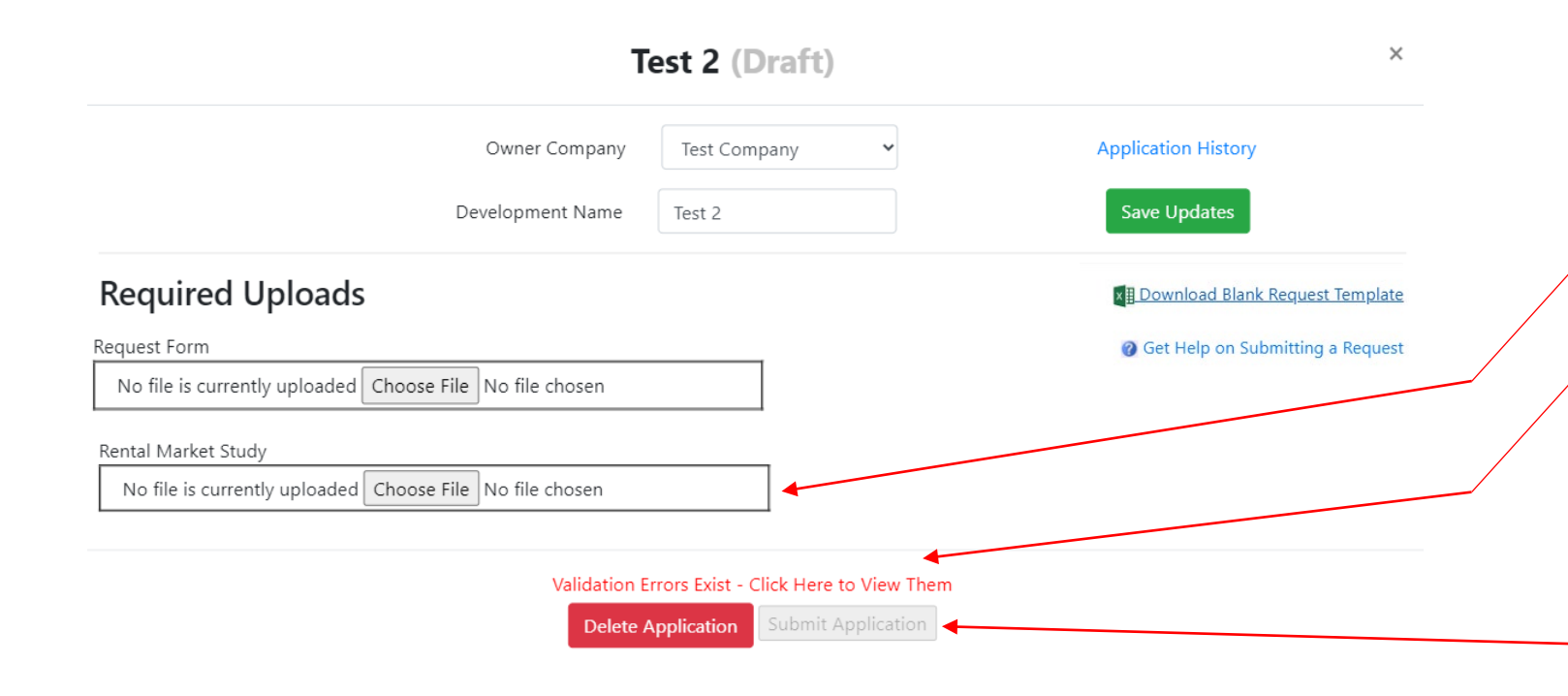

- Step 6: Upload Rental Market Study
- Step 7: Check for Errors and correct as needed
- Step 8: If errors, remove old submission and reupload the corrected version
- Hit Submit Application

# Completing the Request Form

- Once you've downloaded the blank template form you'll need to complete it before uploading.
- There are 5 sections to complete
  - Section 1: General Information
  - Section 2: Rental Market Study Rates
  - Section 3: Parcels and Units Under Consideration
  - Section 4: Unit Information
  - Section 5: Owner's Certification

General Tips for Completing Request \*Your Excel version must be 2021 or later.\*

- Cells that are yellow need to be completed
- Cells that are green are those that have been filled out
- Cells that are white are those that will autogenerate based on responses provided
- Content controls have been installed to help guide applicants, however it will not ensure that a request has been completed properly or that the property is eligible for certification

▼ :: × √ f<sub>x</sub>

Once downloaded, you may need to click enable editing on the excel to enter information.
 File Home Insert Page Layout Formulas Data Review View Help Power Pivot
 PROTECTED VIEW Be careful—files from the Internet can contain viruses. Unless you need to edit, it's safer to stay in Protected View. Enable Editing

# Sections 1,2 & 3

#### Multifamily Middle-Market Certification

Form Version

Read Before Starting- This request must be submitted to FHFC via the Multifamily Middle-Market portal contemporaneously with a current rental market study by January 1. After submitting, owners will need to confirm their submission between January 1 and January 15. Failure to confirm a submission during this period will result in certification being denied. Cells that are yellow must be completed by owners, while cells that are white will auto-populate based on previous responses. If you are unsure of a field that is being requested or how to complete the form, please refer to the FAQ and a how-to manual at: https://www.floridahousing.org/live-local-act/multifamily-middle-marketertification.Once completed, this request can be uploaded via the MMM portal, which will also check for errors or blank fields. This form is designed to be used for the Multifamily Middle-Market Certification request alone, use in any other program is not endorsed by the Florida Housing Finance Corporation.

| Section 1: General Information                                                                                           |
|----------------------------------------------------------------------------------------------------|
| All yellow fields must be completed, white fields will autogenerate. Please review "READ BEFORE STARTING" located above. |

#### Section 2: Rental Market Study Rates

Provide the rental rates found within your rental market study in the yellow column. If you have multiple rental rates for a bedroom number enter the highest rate found.

23.03

| Development Name:                                                                               | #Bedrooms                                                      | Rental Market Study Rate | 90% of Re | ental Market Study Rate |
|-------------------------------------------------------------------------------------------------|----------------------------------------------------------------|--------------------------|-----------|-------------------------|
| Development Physical Street Address:                                                            | 0                                                              |                          |           |                         |
| Development City:                                                                               | 1                                                              |                          |           |                         |
| Zip Code for Development:                                                                       | 2                                                              |                          |           |                         |
| County of Development:                                                                          | 3                                                              |                          |           |                         |
| Management Company:                                                                             | 4                                                              |                          |           |                         |
| Request Prepared and Submitted by:                                                              | 5                                                              |                          |           |                         |
| How many units are within the development (total)?                                              | Section 3: Parcels and Units U                                 | nder Consideration       |           |                         |
| How many units are under consideration for certification per statute<br>196.1978(3)?            | Parcel Number-Click <u>here</u> to find your<br>local property | Number of Units under    |           | If there a              |
| What date was the submitted Rental Market Study completed?                                      | appraiser and search for parcel number.                        | consideration per parcel |           | ownors r                |
| Date of Rental Market Study Expiration:                                                         |                                                                |                          |           | ownersp                 |
| Provide the Name of the Certified General Appraiser that completed your<br>Rental Market Study. |                                                                |                          |           | complete                |

are multiple please e this field in the following way-Owner name 1(FEIN), Owner name 2(FEIN), Owner name 3(FEIN), etc.

Name of Authorized Representative of Owner:

certification number.

Name of Owner:

Provide the certification number of the certified general property appraiser that completed your rental market study. <u>Click here to be</u>

directed to the Department of Business Regulation's database to find

### Section 4

| Provide info<br>Fields in wh<br>completed,<br><b>and actual</b> i | rmation for<br>ite will auta<br>only those f<br><b>nonthly rer</b> | each unit under cert<br>generate, and actua<br>for the units under co<br>atal rate provided he | tification con<br>I rent <u>MUST</u><br>nsideration.<br><b>ere do not re</b> | sideration. Un<br>be equal to or<br>Please note th<br><b>present verific</b> | Section 4:<br>its must be li<br>less than th<br>at rents and l<br>ation by Flor | s <b>Unit Informat</b><br>isted individually (<br>e Maximum Mon<br>incomes both repr<br><b>rida Housing Fina</b> | ion<br>(IE: 1A, 2A, etc) a<br>thly Rental Rate b<br>resent maximums<br>nce Corporation. | nd each yellow fie<br>before the request<br>s at the identified | eld must be completed<br>will be accepted. Not<br>AMI Category. <b>Unit lis</b> t                          | for each unit.<br>all rows must be<br><b>t, AMI provided,</b> | For your reference: Please<br>unites per AMI below. If th<br>planned submission please re<br>list. | review the number of<br>ney do not match your<br>eview the adjacent unit |
|-------------------------------------------------------------------|--------------------------------------------------------------------|------------------------------------------------------------------------------------------------|------------------------------------------------------------------------------|------------------------------------------------------------------------------|---------------------------------------------------------------------------------|----------------------------------------------------------------------------------------------------|-----------------------------------------------------------------------------------------|-----------------------------------------------------------------|----------------------------------------------------------------------------------------------------|---------------------------------------------------------------|----------------------------------------------------------------------------------------------------|--------------------------------------------------------------------------|
| Developme                                                         | nt Name:                                                           |                                                                                                |                                                                              |                                                                              |                                                                                 |                                                                                                    |                                                                                         |                                                                 |                                                                                                    | County                                                        | Number of units serving<br>annual median income, 80%<br>or below.                                  | Number of units<br>serving annual median<br>income. 81%-120%.            |
| Building<br>Number                                                | Unit<br>Number                                                     | Parcel Number                                                                                  | Number of<br>Bedrooms                                                        | Household<br>Size                                                            | Tenant<br>Served AMI<br>Category                                                | 90% Rental<br>Market Study<br>Rate                                                                               | FHFC Published<br>Multifamily<br>Rental Rate                                            | Maximum<br>Allowable Family<br>Income                           | Maximum Allowable<br>Monthly Rental Rate<br>(Includes all charges<br>that are a condition of<br>occupancy) | Actual Monthly<br>Rent                                        | 0                                                                                                  | 0                                                                        |
|                                                                   |                                                                    | < select >                                                                                     | < select >                                                                   | < select >                                                                   | < select >                                                                      |                                                                                                    |                                                                                         |                                                                 |                                                                                                    |                                                               |                                                                                                    | :J                                                                       |
|                                                                   |                                                                    | < select >                                                                                     | < select >                                                                   | < select >                                                                   | < select >                                                                      |                                                                                                    |                                                                                         |                                                                 |                                                                                                    |                                                               |                                                                                                    |                                                                          |
|                                                                   |                                                                    | < select >                                                                                     | < select >                                                                   | < select >                                                                   | < select >                                                                      |                                                                                                    |                                                                                         |                                                                 |                                                                                                    |                                                               |                                                                                                    |                                                                          |
|                                                                   |                                                                    | < select >                                                                                     | < select >                                                                   | < select >                                                                   | < select >                                                                      |                                                                                                    |                                                                                         |                                                                 |                                                                                                    |                                                               |                                                                                                    |                                                                          |
|                                                                   |                                                                    | < select >                                                                                     | < select >                                                                   | < select >                                                                   | < select >                                                                      |                                                                                                    |                                                                                         |                                                                 |                                                                                                    |                                                               |                                                                                                    |                                                                          |
|                                                                   |                                                                    | < select >                                                                                     | < select >                                                                   | < select >                                                                   | < select >                                                                      |                                                                                                    |                                                                                         |                                                                 |                                                                                                    |                                                               |                                                                                                    |                                                                          |
|                                                                   |                                                                    | < select >                                                                                     | < select >                                                                   | < select >                                                                   | < select >                                                                      |                                                                                                    |                                                                                         |                                                                 |                                                                                                    |                                                               |                                                                                                    |                                                                          |
|                                                                   |                                                                    | < select >                                                                                     | < select >                                                                   | < select >                                                                   | < select >                                                                      |                                                                                                    |                                                                                         |                                                                 |                                                                                                    |                                                               |                                                                                                    |                                                                          |
|                                                                   |                                                                    | < select >                                                                                     | < select >                                                                   | < select >                                                                   | < select >                                                                      |                                                                                                    |                                                                                         |                                                                 |                                                                                                    |                                                               |                                                                                                    |                                                                          |
|                                                                   |                                                                    | < select >                                                                                     | < select >                                                                   | < select >                                                                   | < select >                                                                      |                                                                                                    |                                                                                         |                                                                 |                                                                                                    |                                                               |                                                                                                    |                                                                          |
|                                                                   |                                                                    | < select >                                                                                     | < select >                                                                   | < select >                                                                   | < select >                                                                      |                                                                                                    |                                                                                         |                                                                 |                                                                                                    |                                                               |                                                                                                    |                                                                          |
|                                                                   |                                                                    | < select >                                                                                     | < select >                                                                   | < select >                                                                   | < select >                                                                      |                                                                                                    |                                                                                         |                                                                 |                                                                                                    |                                                               | ]                                                                                                  |                                                                          |

### Section 5

|     | Owner's Certification                                                                                                    |                                         |
|-----|----------------------------------------------------------------------------------------------------|-----------------------------------------|
| De  | velopment Name: County                                                                                                    | Initial each<br>numbered iten<br>below. |
| 1.  | I am the Authorized Representative of the owner and am authorized by the owner of the development under consideration to act on it's behalf<br>in submiting a request for certification.                                                                                                    |                                         |
| 2.  | As the Authorized Representative of the owner, I attest that all information provided within the attached request for certification is true and complete.                                                                                                    |                                         |
| 3.  | As the Authorized Representative of the owner, I am authorized to commit the development to meeting statutory requirements for a minimum of 3 years.                                                                                                    |                                         |
| 4.  | As the Authorized Representative of the owner, I understand that if issued an exemption under 196.1978(3), the submitted property is restricted,<br>under penalty of perjury, for a period of no less than 3 years to housing persons or families who meet the income limitations under this<br>subsection. If the property at any point during these three years the property fails to meet statutory requirements the property owner and<br>property may be subject to fines and liens issued by the local property appraiser. |                                         |
| 5.  | As the Authorized Representative of the owner, I confirm that the units under consideration will have tenants and rents that reflect those submitted in section 4 of this application.                                                                                                    |                                         |
| 6.  | As the Authorized Representative of the owner, I confirm that the Certified General Appraiser utilized to complete the Rental Market Study is independent and not affiliated with the owner.                                                                                                    |                                         |
| 7.  | As the Authorized Representative of the owner, I understand that issuance of certification by Florida Housing does not constitute approval nor a guarantee of an exemption.                                                                                                    |                                         |
| 8.  | As the Authorized Representative of the owner, I attest that the units seeking certification are not currently receiving an exemption under 196.1979 F.S.                                                                                                    |                                         |
| 9.  | As the Authorized Representative of the owner, I attest that the units seeking certification are not subject to a restriction agreement with Florida<br>Housing Finance Corporation pursuant to Chapter 420.                                                                                                    |                                         |
| 10. | By typing your signature below the authorized representative certifies that he/she understands the requirements and commitments of the program as laid out above.                                                                                                    |                                         |

Authorized Representative - Typed Signature

Title of the Authorized Representative

Date (Enter current date below)

# Uploading your documents

- You will need to upload 2 documents
  - Completed certification request
  - Rental Market Study
- Once you upload your certification request the portal will check for outstanding fields and errors
  - This does not indicate that you are approved for certification
  - Administrator will review applications for additional issues
- Until portal identified errors are corrected you will not be able to submit your request

# Submitting Request

| For                                                                                                    | How To (Draft)            | ×                                  |
|----------------------------------------------------------------------------------------------------|---------------------------|------------------------------------|
| Owner Company                                                                                                    | For How To                | Request History                    |
| Development Name                                                                                                    | For How To                | Save Updates                       |
| Required Uploads                                                                                                    |                           | x Download Blank Request Template  |
|                                                                                                    |                           | @ Get Help on Submitting a Request |
| equest Form                                                                                                    |                           |                                    |
| MMM Template FINAL 92823 with data.xlsx<br>Uploaded on: 10/31/2023 9:29:22 AM<br>By Laura.Bosworth@floridahousing.org |                           |                                    |
| Click Here to Remove the Current Upload                                                                               |                           |                                    |
| ental Market Study                                                                                                    |                           |                                    |
| Rental Market Study Test.pdf<br>Uploaded on: 10/31/2023 9:28:51 AM<br>By Laura.Bosworth@floridahousing.org            |                           |                                    |
| Click Here to Remove the Current Upload                                                                               |                           |                                    |
| 12/18/2023 Delet                                                                                                    | te Request Submit Request | Click to Submit                    |

If there are no errors found the submit request button will become active.

22

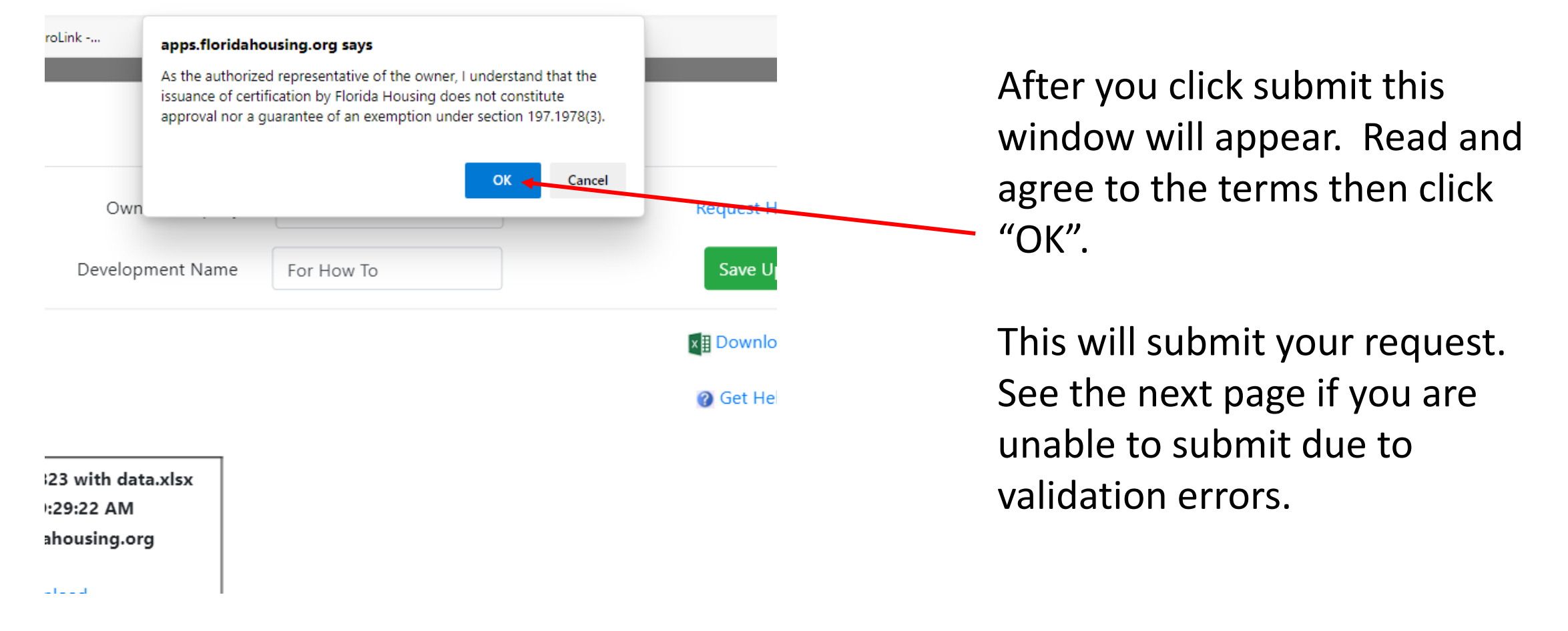

# If Data Validation Errors Exist

- To correct these errors, open your request template on your computer
- Correct issues
- Remove the previous submission
- Reupload the corrected copy

# Checking for Data Validation Errors

- When the portal reviews your uploaded document it will check and notify the applicant of existing request errors.
- Review the data validation report and correct issues on your local template.
- Some common errors:
  - Required Field Left Blank
  - The number of units submitted in section 4 does not match the number of units in cell "How many units are under consideration for certification per statute 196.1978(3)." in section 1 – Correct by ensuring the number of units in section 4 and the identified cell are equal and correct.
  - You have less than 71 units in cell 12A "How many units are within the development(total)?"

### Data Validation Errors

- Error: The Market Study is out of date (see line 15)
- What this means: The date you've submitted for your rental market study completion date is greater than 3 years prior to your submission date
- Solution: Double check your rental market study completion date and change. If rental market study is out of date (completed 3 or more years prior to submission) you will need to obtain a new one and resubmit.

### Data Validation Errors

- Error: The number of units in row 13 must equal the number of units in section 3 and section 4.
- What this means: The number of units you've entered in section 4 does not equal the number of units you entered in section 1 and/or section 3.
- Solution: Double check your submission, all three below must be equal.
  - Cell A13; Section 1- How many units are under consideration for certification per statute 196.1978(3)?
  - Count of units in section 4
  - Sum of cells D16-D23; Section 3- Number of units under consideration per parcel

### Data Validation Errors

- Error: The "...Total units in the development..." Is less than 71, which is the minimum (see excel line 12)
- What does this mean: The minimum number of units required to be eligible is 71 or more. You have entered a total number of units that is less than 71.
- Solution: Correct your submission, if you do not have more than 70 units within the development, it is not eligible.

# Reuploading a corrected request

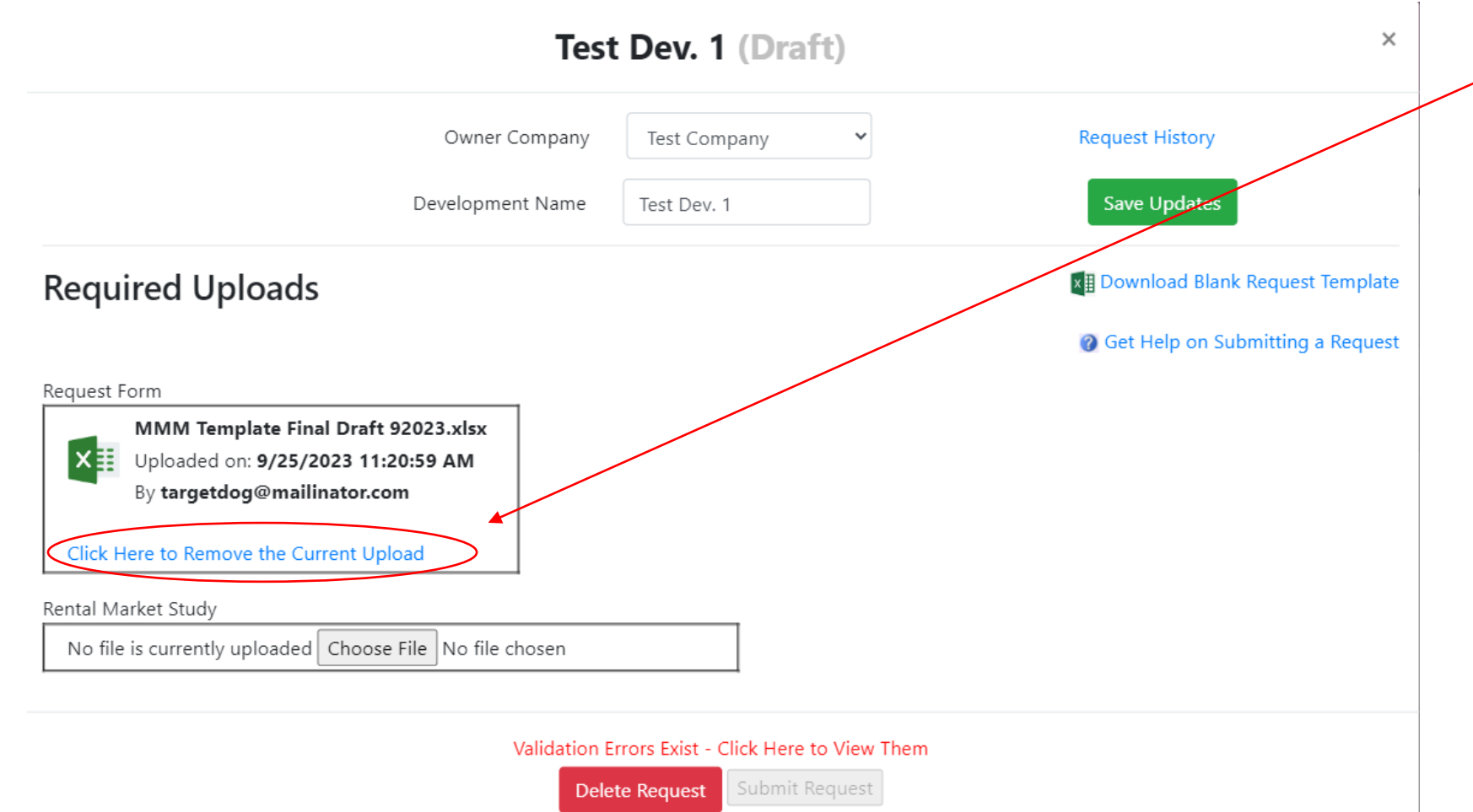

- To re-upload a corrected request, click "Click Here to Remove the Current Upload."
- This will remove the current request form.
- Then click "Choose File" and navigate to the corrected copy.
- Upload the corrected copy.

# Submitting a Request

- When there are no further errors identified by the portal on your request and a rental market study has been uploaded, you can upload your request.
- This will be indicated by the submit button turning from grey to green.

# Certification Submitted!

- Once a certification request has been submitted your request status will change from draft to submitted.
- The program administrator will review and either:
  - Tentatively approve your request
  - Return your request with errors for correction

# Confirming information after January 1

- Prior to January 1<sup>st</sup> account holders will receive a notification that they need to confirm their original submission
- Failure to complete confirmation of original submission between January 1-January 15 will result in certification being denied
- To do so:
  - Log back into your account
  - Select the relevant request
  - Review your previously submitted template request
  - If nothing has changed, click Confirm
  - If there have been changes, remove the template as shown previously and reupload the new version
    - Administrator will review the modified submission and alert you of any needed changes
  - Once this is completed, the administrator will review and either alert you of needed changes, approve certification, or deny certification

## Once Notice is Received

- A certification notice, if issued, will be received no later than February 15<sup>th</sup>
- Submit certification notice, the property appraiser's exemption application, and any other required documentation to the local property appraiser by March 1<sup>st</sup>
- If exemption is received, plan to reapply for certification the following year with FHFC.

# If you need help or have issues...

- Users can report issues or reach out for help via <u>middle.market.cert@floridahousing.org</u>
- Or by clicking on the link located on the main portal dashboard

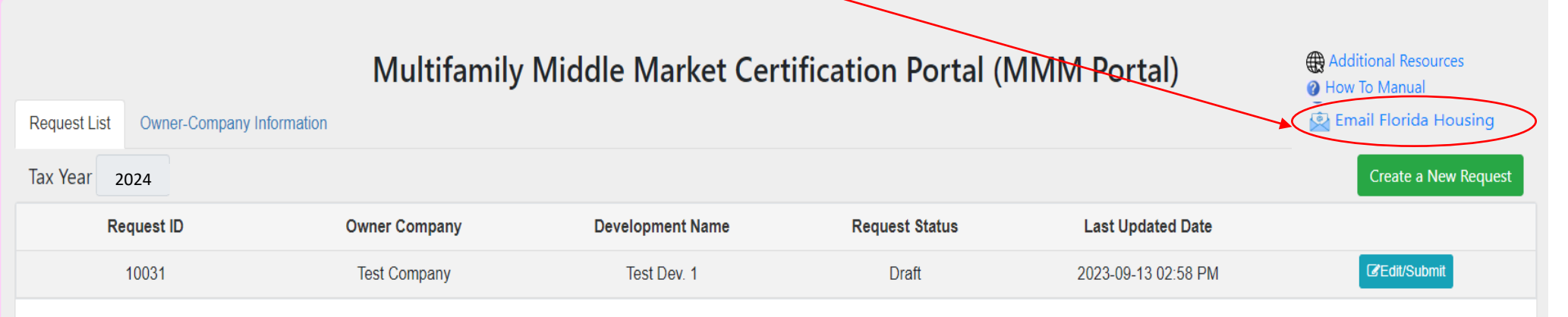

## Additional Resources

- There are other resources available via the Florida Housing Finance (FHFC) Live Local website found here - <u>Live Local Act</u> (floridahousing.org)
  - Frequently Asked Questions
  - MMM Portal Access (Available October 2<sup>nd</sup>)
  - Property Appraiser Contact Information
  - Multifamily rent and income limit chart
  - Other